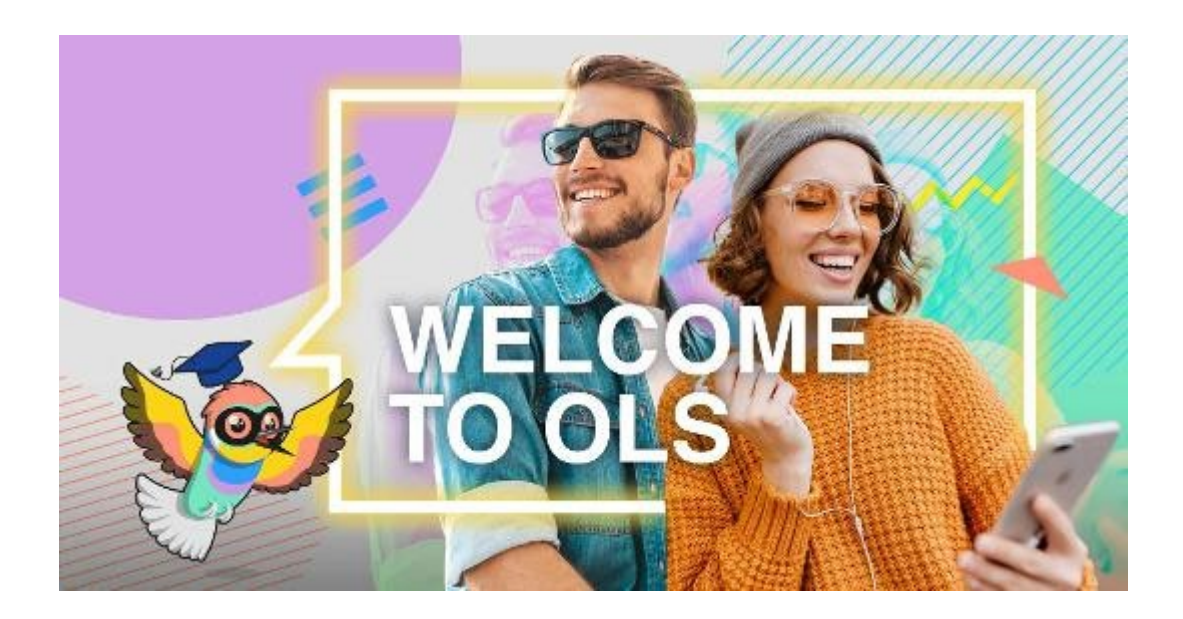

The **Online Linguistic Support (OLS)** is designed to assist you in improving your knowledge of the language in which you will study abroad so that you can make the most out of this experience.

Keep in mind that the test is not mandatory.

The following steps are necessary to access the language test.

## 1. Create an EU Login account on the platform EU Academy

• Hit the button "enrol" and follow the steps to create your account

## 2. Access the Core OLS area to do the OLS test

- Hit the button "enrol" to continue to the language page
- select the language test (Placement test)
- If you cannot find the language placement test, please use the search bar on the EU Academy website and type "[\*\*\*Insert your Language\*\*\*] Placement test"

## 3. Download the Certificate

- after completion of the test, you should be able to download a certificate from the platform
- please download and keep this for your own records